#### Delaware Technical Community College

# STEPS TO COMPLETE THE ONLINE ADMISSIONS APPLICATION

## **STEP 1 -** Go to: apply.dtcc.edu

#### STEP 2 Click on "first time user account creation." Create a Login ID: Create a PIN:

First time user account crea

Return to Homepage

## **STEP 3**

#### Create a Login ID and PIN and click LOGIN.

Be sure to click "I'm not a robot" and then click "Login."

Create a Login ID:

Create a PIN:

Verify PIN:

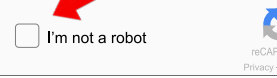

#### **STEP 4**

Select the **Application Type:** and click **Continue.** 

| Apr  | lication | n Type: |
|------|----------|---------|
| יירי |          |         |

Continue

## **STEP 5**

Select the **Admission Term** for when you will take the course(s). Fill in your **legal first** and **last name** and click **Fill Out Application.** *DO NOT use nicknames*.

Admission Term:

Fill Out Application

### **STEP 6**

Each section of the **"Application Checklist"** must be completed. You will see the option to **"Finish Later"** if necessary. *Important: Please be sure to use your own email address and cell phone number on the* **"personal information page."** 

| 🗸 Name                  | Select your Major |
|-------------------------|-------------------|
| 🖌 Primary Address       | 🖌 High School     |
| Personal Information    | Previous College  |
| Application is Complete | Finish Later      |

#### **STEP 7**

Select your Choice of Study/Major.

Choice of Study/Major:

Checklist Continue

ue Finish Later

#### **STEP 8**

Use the **Lookup High School Code** link to find high school and complete the sections for **state & city** to populate school listing. Select your school and click on **Copy Selected High School Information** to **Data Entry Form.** *Type the school information only if high school code is NOT found.* 

# **STEP 9**

Click "**Application is Complete**" **ONCE** if all sections are completed (*requires checkmarks*) or **Finish Later** to save and continue later.

# **STEP 10**

Please check the email you provided on your application for a message from Delaware Tech. Verification must be completed within 15 days.